## How to Connect a Medix Representative to Your Workstation

- 1. Go to medixdental.com.
- 2. Then click the \_\_\_\_\_ menu icon in the upper right corner.

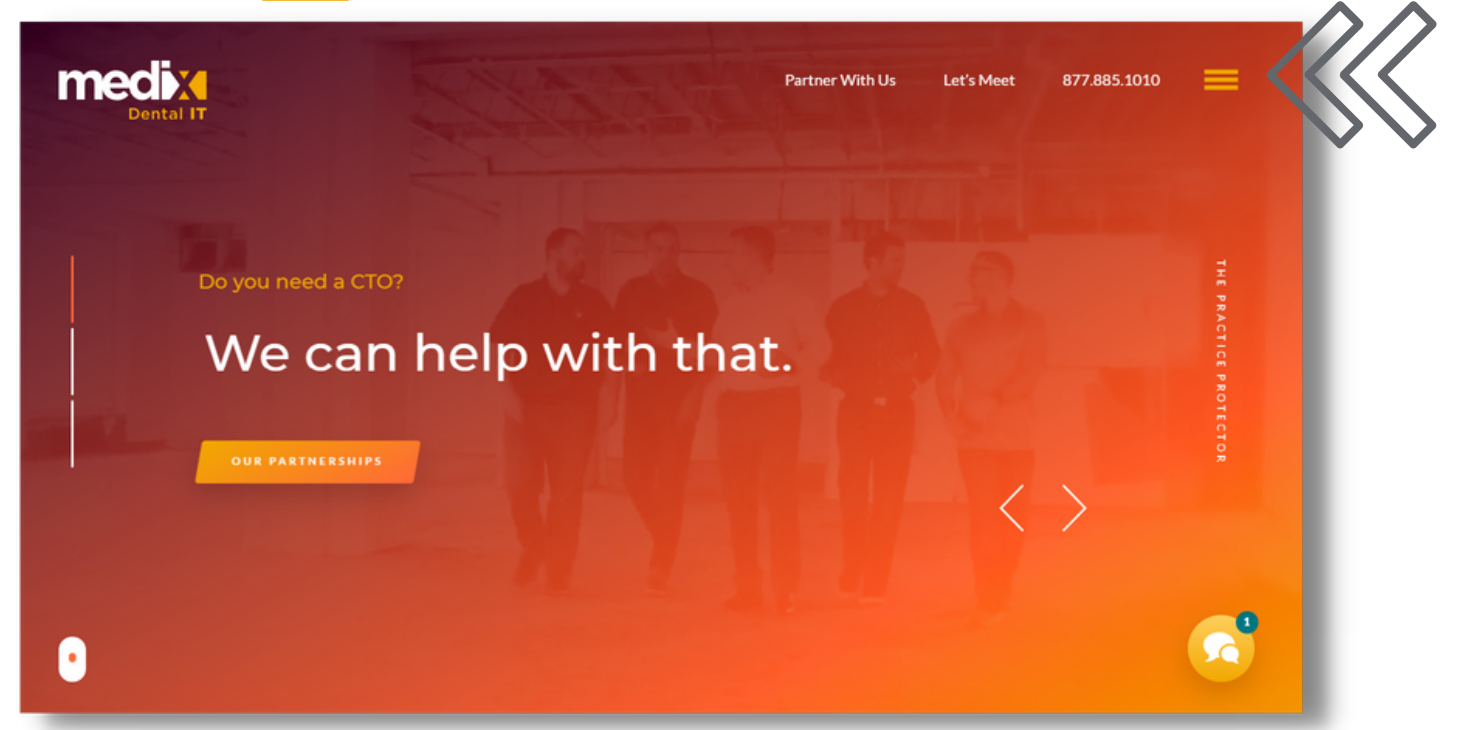

3. Next, click "Connect Me" under the Partner Support section.

| medix              | Partner with Medix     | About X              |
|--------------------|------------------------|----------------------|
| Dental IT          |                        | Our Leadership       |
|                    |                        | Our Projects         |
|                    |                        | Careers              |
|                    | Technical Capabilities | Contact Us           |
| Do you need a CTO? |                        | Continuing Education |
|                    |                        | Dental CE Courses    |
| We can             |                        | CE Calendar          |
|                    |                        | Percurre Library     |
|                    |                        | Resource citrary     |
| OUR PARTNERSHIPS   | Phone/VOIP Solutions   | Industry Research    |
|                    | Partner Support        |                      |
|                    |                        |                      |
|                    | Connect Me             |                      |
| •                  |                        |                      |

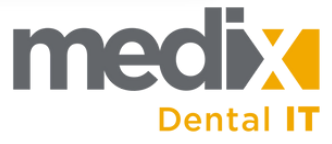

4. Enter the code provided by the Medix representative.

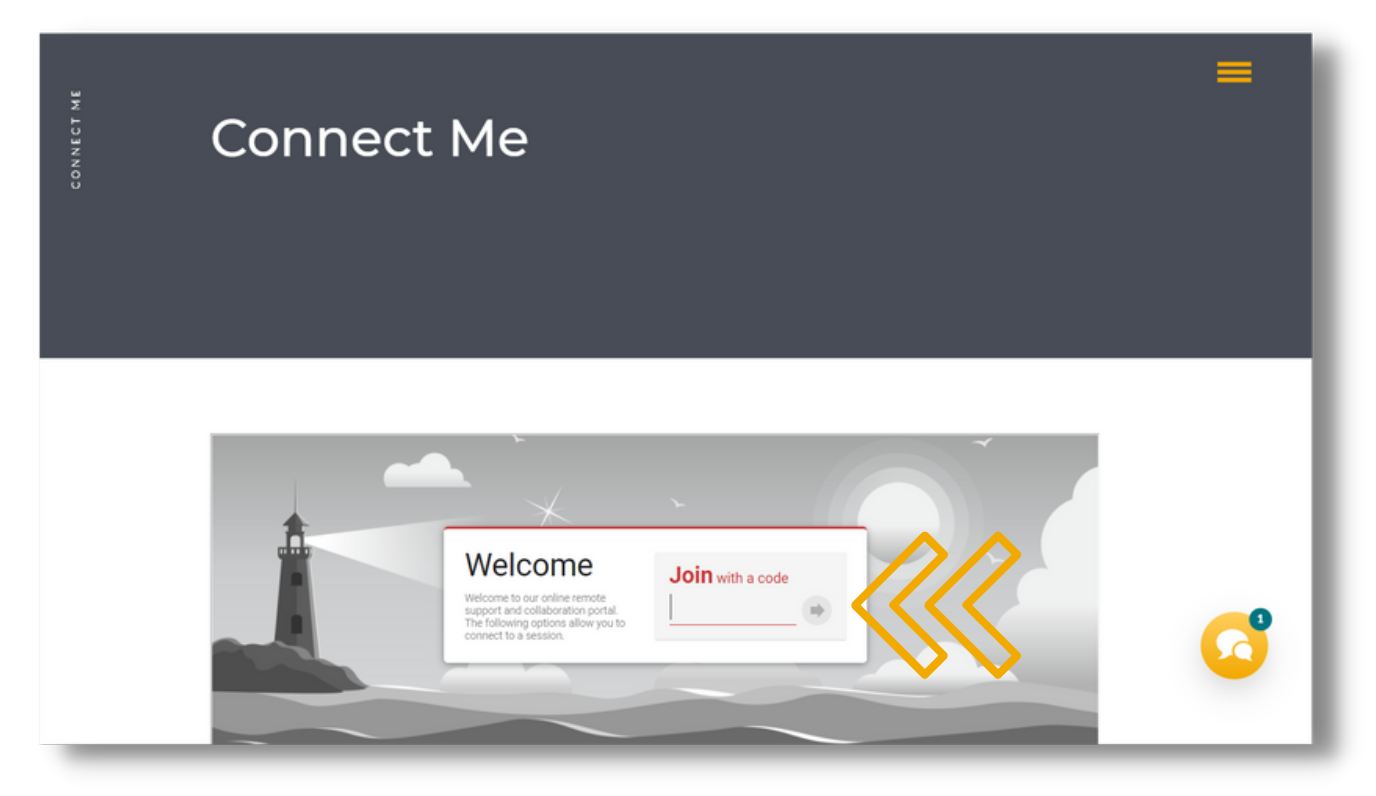

5. A download window will appear, click the "Run" button.

| Join Session                                                                                                    | × | _  |
|----------------------------------------------------------------------------------------------------|---|----|
| Joining your session                                                                                                    | ~ |    |
| Your browser<br>should download<br>the app. Click on<br>the file in the bottom left<br>corner of your browser to start launching the app. |   |    |
| 2 You may receive a prompt for your consent. Click the "Run" button to launch the app.                                                    |   |    |
| Having trouble? Try next option (UrlLaunch)                                                                                               |   | _0 |
| SystemProfiles / WindowsDesktop[6.0-X]:Chrome:Default / ClickOnceRun                                                                      |   |    |

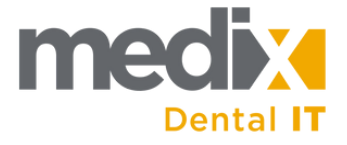

- 6. The connection with the Medix representative will begin shortly.
- 7. When finished, right-click the icon in your task bar and select "Exit".

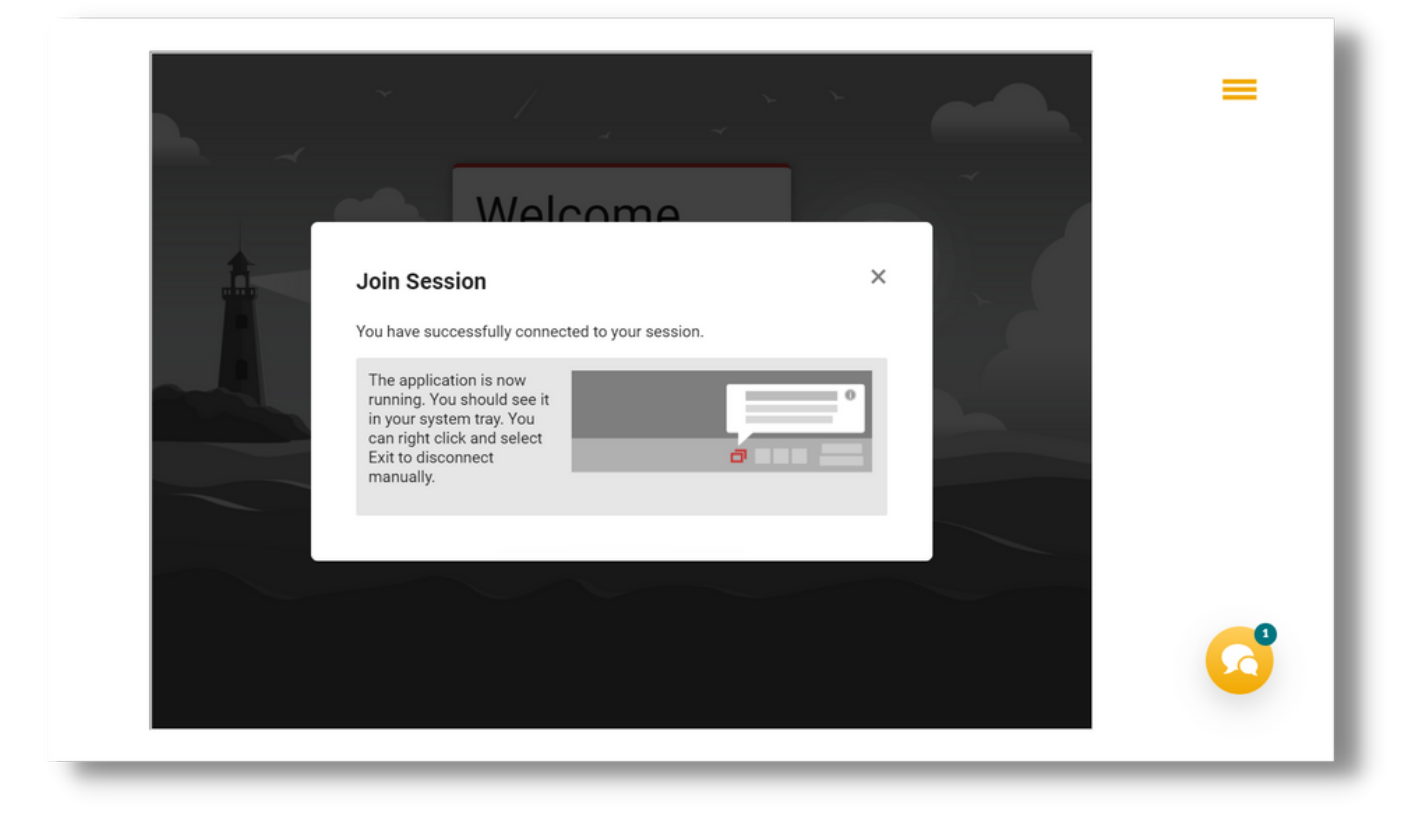

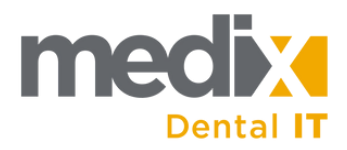